#### 【6月末時点で所得制限または未申請者用】

高等学校等就学支援金オンライン申請システム e-Shien 申請者向け利用マニュアル

2 新規申請編

「意向登録」「受給資格認定申請」「臨時支援金申請」を行うための専用マニュアルです。

2025年6月 文部科学省

#### 申請期限:7月18日(金)

#### ※書面にて「同意書」の提出も必要です。

#### 学校法人 青雲学園

この資料は青雲高校での手続きのために、必要箇所を抜粋、編集しています。

### 1. 就学支援金・臨時支援金申請の流れ

就学支援金と臨時支援金は、それぞれで申請手続きが必要です。

臨時支援金は、就学支援金の認定状況を踏まえて審査を行うため、臨時支援金の申請も忘れずに行ってください。 なお、e-Shienを利用した申請の流れは以下となります。

<u>就学支援金・臨時支援金(令和7年度のみ実施)の申請</u>

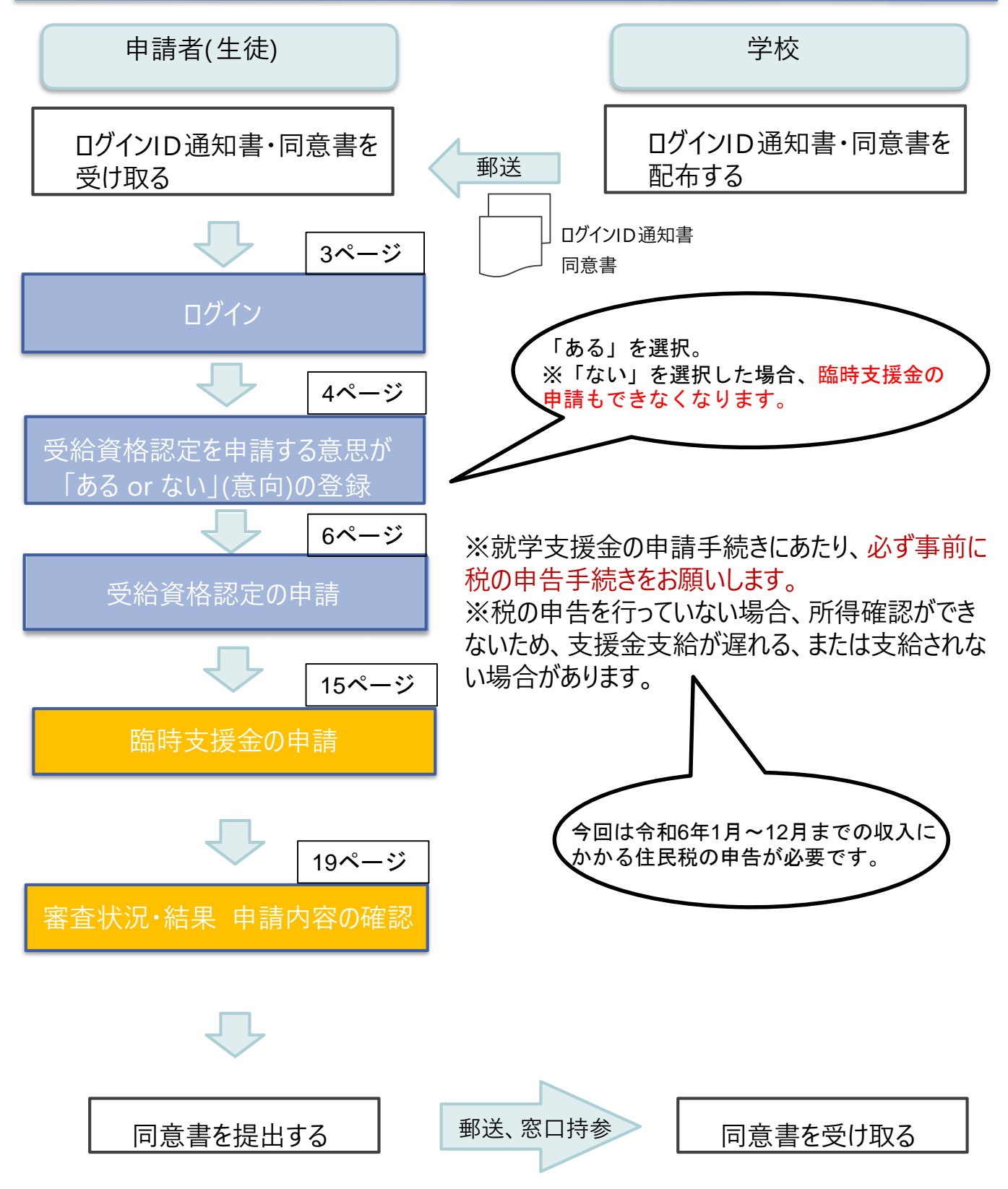

#### 2. 操作説明 2-1. e-Shienにログインする

e-Shienを使用するために、システムヘログインします。 ログインは、パソコン、スマートフォンから以下のURLを入力してアクセスします。以下のQRコードを読み取って もアクセスできます。

https://www.e-shien.mext.go.jp/

#### 1. ログイン画面

|                                                                                                    | 「一」「「「」」                                                        |
|----------------------------------------------------------------------------------------------------|-----------------------------------------------------------------|
| ログイン                                                                                                    | <ol> <li>ログインID通知書を見な<br/>がらログインIDとパスワー<br/>ドを入力します。</li> </ol> |
| <ul> <li>              ● 学校から都布された「ログインD塗ね南」のログインDを入力してくだ             さい。          </li> <li>             Iマワード      </li> </ul>         | [2] 「ログイン」ボタンをクリックします。                                          |
| <ul> <li>⑦ パスワードを入力してください。</li> <li>◎ パスワードを表示する</li> <li>○ 言語(Language)</li> <li>○ 日本語</li> </ul>                                       | 3 チャットボットにてe-<br>Shienの操作に関する質<br>問ができます。                       |
| ・ 利用する言語を送用してください、(Please select your language.)   2 ログイン                                                                                | 補足                                                              |
| <ul> <li>※ログインIDをお持ちでない場合、または、パスワードを忘れた場合は、在学する学校の担当者へお問い合わせください。</li> <li>※利用規約はこちら</li> <li>④利用可能なOS・ブラウザについて</li> <li>グ間する</li> </ul> | 入力したパスワードが確<br>認できます。                                           |
| Copyright (C) Ministry of Education, Culture, Sports, Science and Technology<br>ログインID通知書のサンプル                                           | <ol> <li>表示言語は、"日本語"または"English"が選択できます。</li> </ol>             |
| * * * * * 尚寺子校寺矾子文抜玉 ログインID週知書 * * * * * *<br>発行日: 令和4年1月4日                                                                              |                                                                 |
| 免行回数: 1                                                                                                    | e-Shienの  利用規約                                                  |

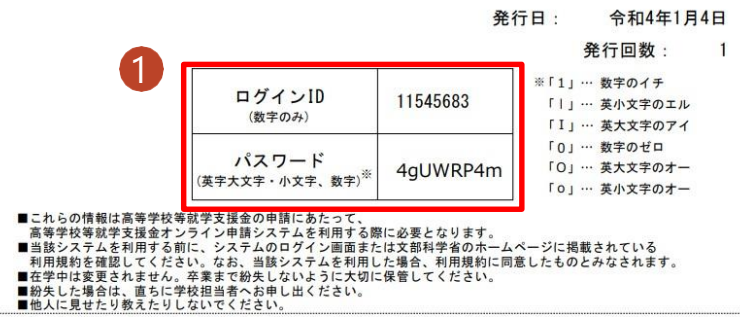

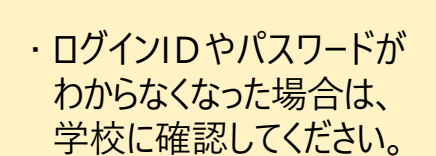

を確認できます。

#### 2-2. 申請をする意思が「ある or ない」の意向を登録する

最初に、申請をする意思が「ある or ない」(意向)を登録します。

学校から意向の再登録を依頼された場合や、意向内容を誤った場合に再登録をする場合も、同様の手順 で行います。

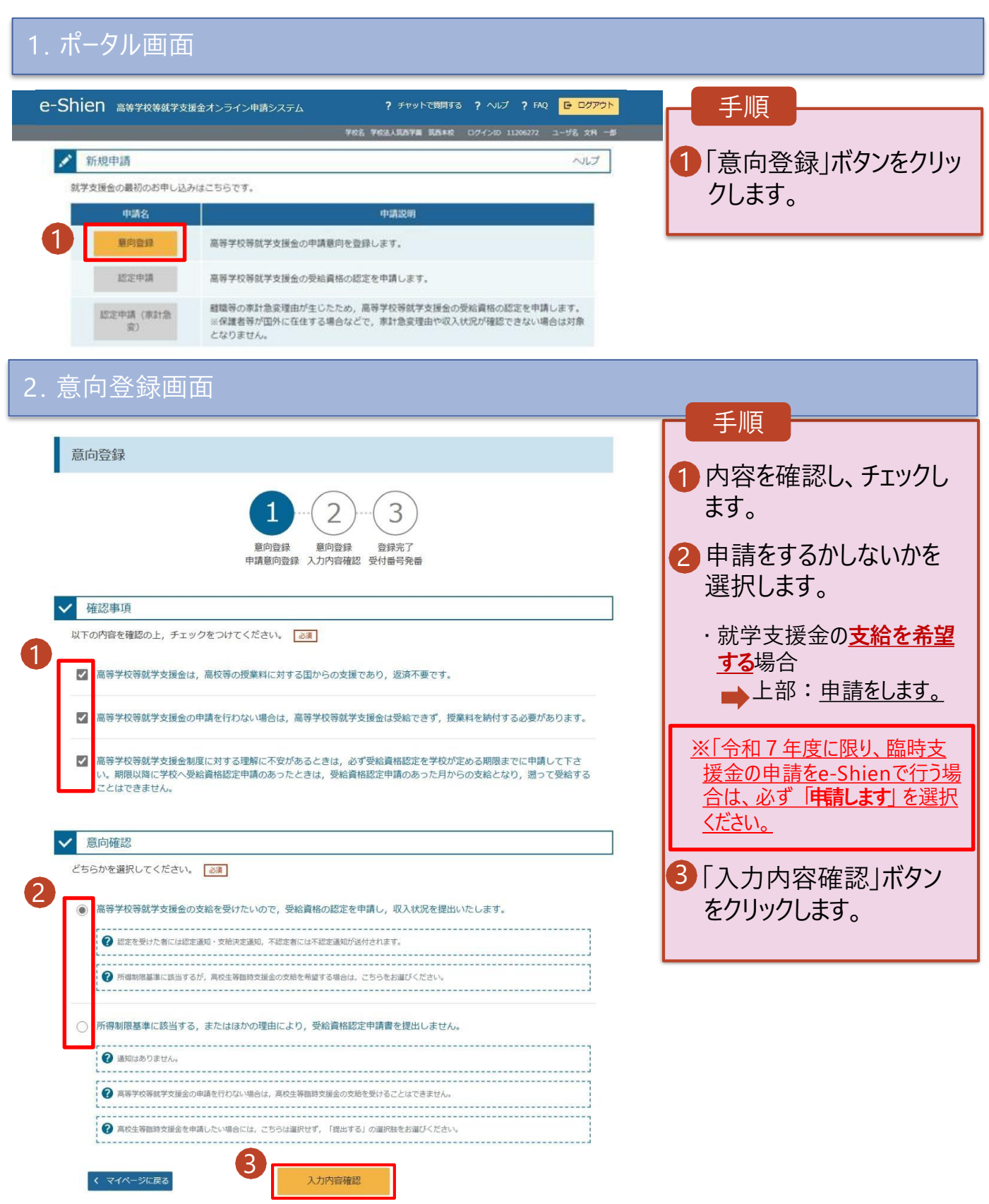

#### 2-2. 申請をする意思が「ある or ない」の意向を登録する

3. 意向登録確認画面

| 意向登録確認                                                                                                  | 1-2-3<br>夏向登録 夏向確認 登録完了<br>申請意向登録 入力內容確認 受付番号発番                                                                                                    | 手順                                                                                                    |
|----------------------------------------------------------------------------------------------------|----------------------------------------------------------------------------------------------------|----------------------------------------------------------------------------------------------------|
| 高等学校等就学支援金の支給を<br>す。<br>く 意向登録に戻る                                                                       | 受けたいので、受給資格の認定を申請し、収入状況(個人番号又は税情報等)を提出いたしま                                                                                                    | <ul> <li>前の画面の選択内容を<br/>修正する場合、「意向登<br/>録に戻る」ボタンをクリック<br/>します。</li> </ul>                                                     |
| 4. 意向登録結                                                                                                | 果画面                                                                                                    |                                                                                                    |
|                                                                                                    |                                                                                                    |                                                                                                    |
| 意向登録結果<br>①意向ありの場合、中央の「続けて<br>ください。<br>②失職等の家計急変事由による申認<br>(家計急変) より、受給資格認定<br>ります。<br>意向なしの場合、以上で完了となり | 1-2-3<br>意向登録 意向確認 登録完了<br>申請意向登録 入力内容確認 受付番号発番<br>一受給資格認定申請を行う」またはメニューの「認定申請」より、受給資格認定の申請を行って<br>物行う場合は、「続けて受給資格認定申請(家計急変)を行う」またはメニューの「認定申請<br>cop申請を行ってください。この場合、雇用保険受給資格者証や給与明細書等の提出が必要にな<br>ます。 | <ul> <li>手順</li> <li>1 意向の登録結果が表示<br/>されます。</li> <li>・申請をする場合</li> <li>→ 中央の「続けて受給<br/>資格認定申請を行う」<br/>ボタンをクリックします。</li> </ul> |
| 受付番号                                                                                                    | 申請内容<br>高等学校等就学支援金の支給を受けたいので,受給資格の認定を申請し,収入状況(個                                                                                                    |                                                                                                    |
| < マイページに戻る                                                                                              | 人番号又は税情報等)を提出いたします。 ①の場合 ②の場合 続けて受給資格認定申請を行う 》を行う >                                                                                                    |                                                                                                    |
| Сору                                                                                                    | right (C) Ministry of Education, Culture, Sports, Science and Technology                                                                                                    | <ul> <li>・ 誤って意向内容を登録した場合、自身で修正することはできません。</li> <li>学校に連絡し、学校による登録解除後に再度登録してください。</li> </ul>                                  |

## 2.操作説明 2-3. 受給資格認定の申請をする

受給資格認定の申請を行います。

申請には、生徒本人の情報、学校情報(在学期間等)、保護者等情報の登録が必要となります。(6~14 ページで、各情報の登録方法を説明します。)

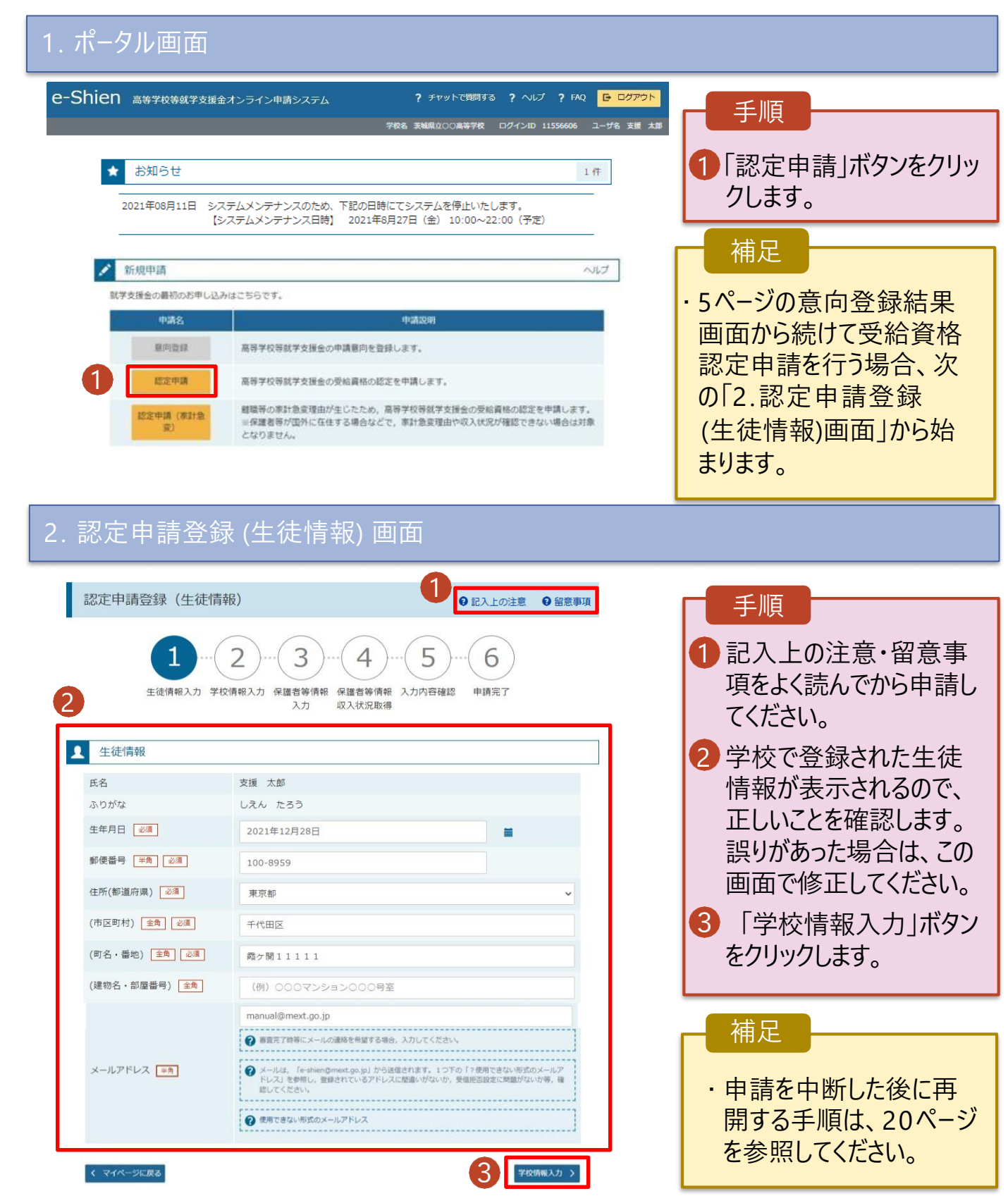

## 2.操作説明 2-3. 受給資格認定の申請をする

| e-Shien 高等学校等就学支援金オンライン申請システム ? チャットで質問する ? ヘルプ ? FAQ G ログアウト<br>学校名 衰減県立つの高等学校 ログインID 11556606 ユーザ名 支援 太郎                                                                                                    | 手順                                                                                                    |
|----------------------------------------------------------------------------------------------------|----------------------------------------------------------------------------------------------------|
| 認定申請登録(学校情報) ● 記入上の注意 ● 留意事項                                                                                                    | ● 字校で登録された字校情報が表示されるので、正しいことを確認します。                                                                                                    |
| 1-2 3 4 5 6                                                                                                    | 2 過去に他の学校に在籍し                                                                                                    |
| ▲ 高等学校等の在学期間について<br>・ ○ 高等学校等の在学期間について<br>・ の 高等学校等の在学期間についての注意                                                                                                    | くいたかとつかを人力しよ9。<br>・過去に他の学校に在籍した<br>期間がない場合                                                                                                    |
| 学校の名称     茨城県立○○高等学校       在学期間     2021年04月01日       ●     スロ21年04月01日                                                                                                    | ・過去に他の学校に在籍した<br>期間がある場合                                                                                                    |
| <ul> <li>うち支給停止期間</li> <li>② 支給停止期間は、休学等により、就学支援金を受給していなかった期間を入力してください。</li> <li>③ 支給停止期間とは</li> </ul>                                                                                                    | 第川町// の/ る 場合 ● 8ページへ                                                                                                    |
| 学校の種類・課     市町村立 高等学校(定時制)       程・学科     市町村立 高等学校(定時制)       過去に別の高等学校等に在学していた期間について     M< +                                                                                                    | 3 保護者等情報入力」ボタンをクリックします。                                                                                                    |
|                                                                                                    |                                                                                                    |
| Copyright (C) Ministry of Education, Culture, Sports, Science and Technology                                                                                                    |                                                                                                    |
| Copyright (C) Ministry of Education, Culture, Sports, Science and Technology<br>うち支給停止期間「あり」にチェックした状態の画面                                                                                                    | 補足<br>1-1 現在の学校で支給停止<br>(休学)期間がある場合、                                                                                                    |
| Copyright (C) Ministry of Education, Culture, Sports, Science and Technology<br>うち支給停止期間「あり」にチェックした状態の画面<br>認定申請登録(学校情報)  © IR入上の注意  ● 留意事項                                                                                                    | 補足<br>1-1 現在の学校で支給停止<br>(休学)期間がある場合、<br>「あり」にチェックします。                                                                                                    |
| Copyright (C) Ministry of Education, Culture, Sports, Science and Technology         うち支給停止期間「あり」にチェックした状態の画面         認定申請登録(学校情報)       0 記入上の注意 0 留意事項         1       -0                                                                                                    | <ul> <li>補足</li> <li>1-1 現在の学校で支給停止<br/>(休学)期間がある場合、<br/>「あり」にチェックします。</li> <li>1-2 支給が停止されていた<br/>期間を入力します。</li> </ul>                                                                          |
| <section-header>         Copyright (c) Ministry of Education, Culture, Sports, Science and Technology         うち支給停止期間「あり」にチェックした状態の画面         認定申請登録(学校情報)       @ EXLOCEX       @ EXEDDEX         ①       ①       ①       ① EXEDDEX         ①       ①       ①       ① EXEDDEX         ①       ①       ①       ① EXEDDEX         ①       ①       ①       ①         ①       ①       ①       ①         ①       ①       ①       ①       ①         ①       ①       ①       ①       ①       ①         ②       DESPENDENCENCENDENCENDENDENCENDENDENDENDENDENDENDENDENDENDENDENDENDE</section-header>                                                                                                    | <ul> <li>補足</li> <li>1-1 現在の学校で支給停止<br/>(休学)期間がある場合、<br/>「あり」にチェックします。</li> <li>1-2 支給が停止されていた<br/>期間を入力します。</li> <li>前の画面の入力内容を<br/>修正する場合、「認定申</li> </ul>                                      |
| <section-header>         Operative of electron of under sports, Science and Technology         Operative of electron of the plant of the plant of the pl</section-header>                             | <ul> <li>補足</li> <li>1-1 現在の学校で支給停止<br/>(休学)期間がある場合、<br/>「あり」にチェックします。</li> <li>1-2 支給が停止されていた<br/>期間を入力します。</li> <li>前の画面の入力内容を<br/>修正する場合、「認定申<br/>請登録(生徒情報)に戻<br/>る」ボタンをクリックします。</li> </ul>   |
| <section-header>         Image: constrained of the state of the state of the</section-header> | <ul> <li>補足</li> <li>1・1 現在の学校で支給停止<br/>(休学)期間がある場合、<br/>「あり」にチェックします。</li> <li>1・2 支給が停止されていた<br/>期間を入力します。</li> <li>① 前の画面の入力内容を<br/>修正する場合、「認定申<br/>請登録(生徒情報)に戻<br/>る」ボタンをクリックします。</li> </ul> |
| <section-header><section-header><section-header><section-header><section-header><complex-block><section-header></section-header></complex-block></section-header></section-header></section-header></section-header></section-header>                                                                                                    | <ul> <li>補足</li> <li>1・1 現在の学校で支給停止<br/>(休学)期間がある場合、<br/>「あり」にチェックします。</li> <li>1・2 支給が停止されていた<br/>期間を入力します。</li> <li>前の画面の入力内容を<br/>修正する場合、「認定申<br/>請登録(生徒情報)に戻<br/>る」ボタンをクリックします。</li> </ul>   |
| <section-header></section-header>                                                                                                    | <ul> <li>補足</li> <li>1・1 現在の学校で支給停止<br/>(休学)期間がある場合、<br/>「あり」にチェックします。</li> <li>1・2 支給が停止されていた<br/>期間を入力します。</li> <li>前の画面の入力内容を<br/>修正する場合、「認定申<br/>請登録(生徒情報)に戻<br/>る」ボタンをクリックします。</li> </ul>   |

2.操作説明
 2-3. 受給資格認定の申請をする

過去に他の高等学校等に在籍していた期間がある場合の手順は以下のとおりです。

3. 認定申請登録 (学校情報) 画面 (2/2)

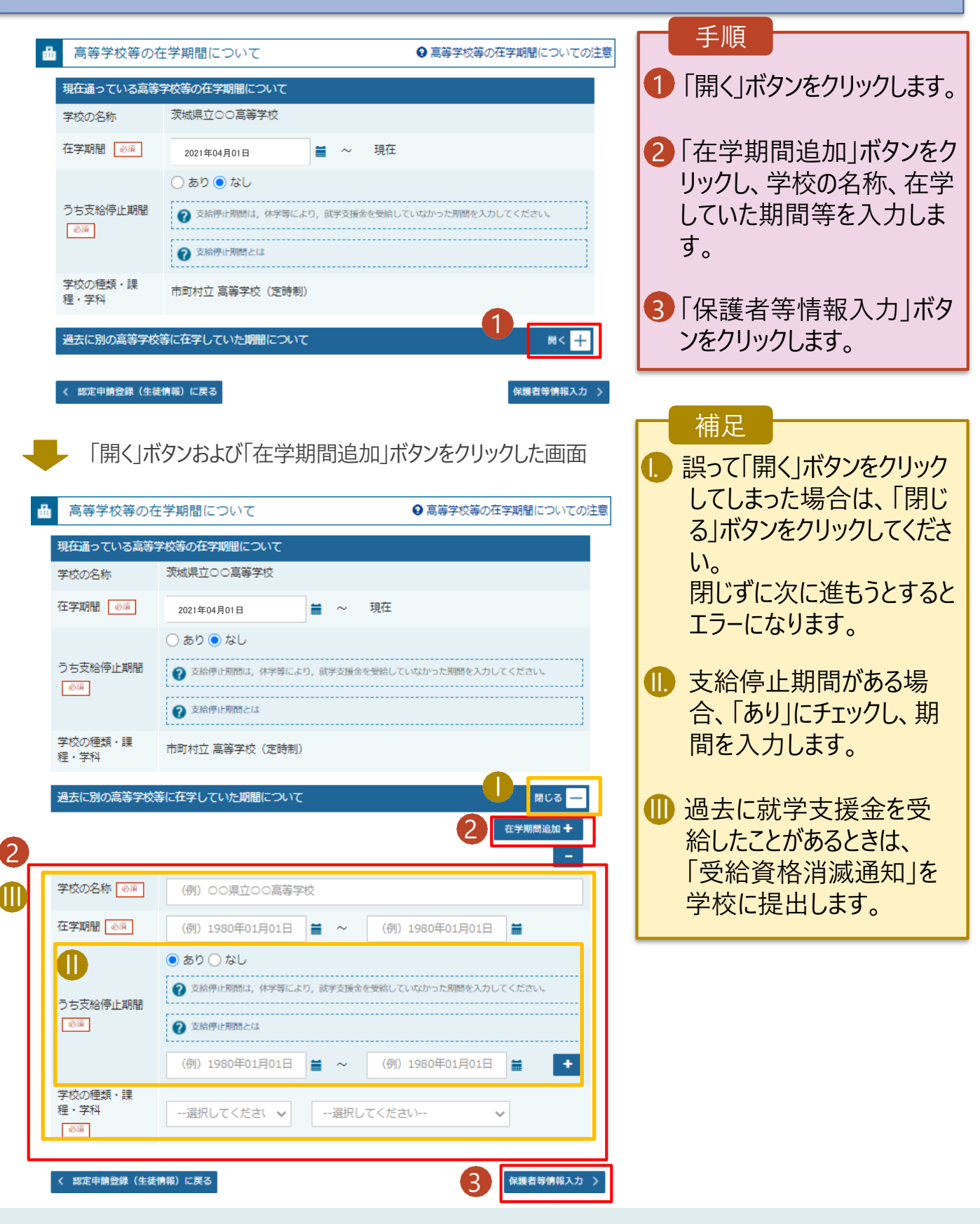

#### 2. 操作説明 2-3. 受給資格認定の申請をする

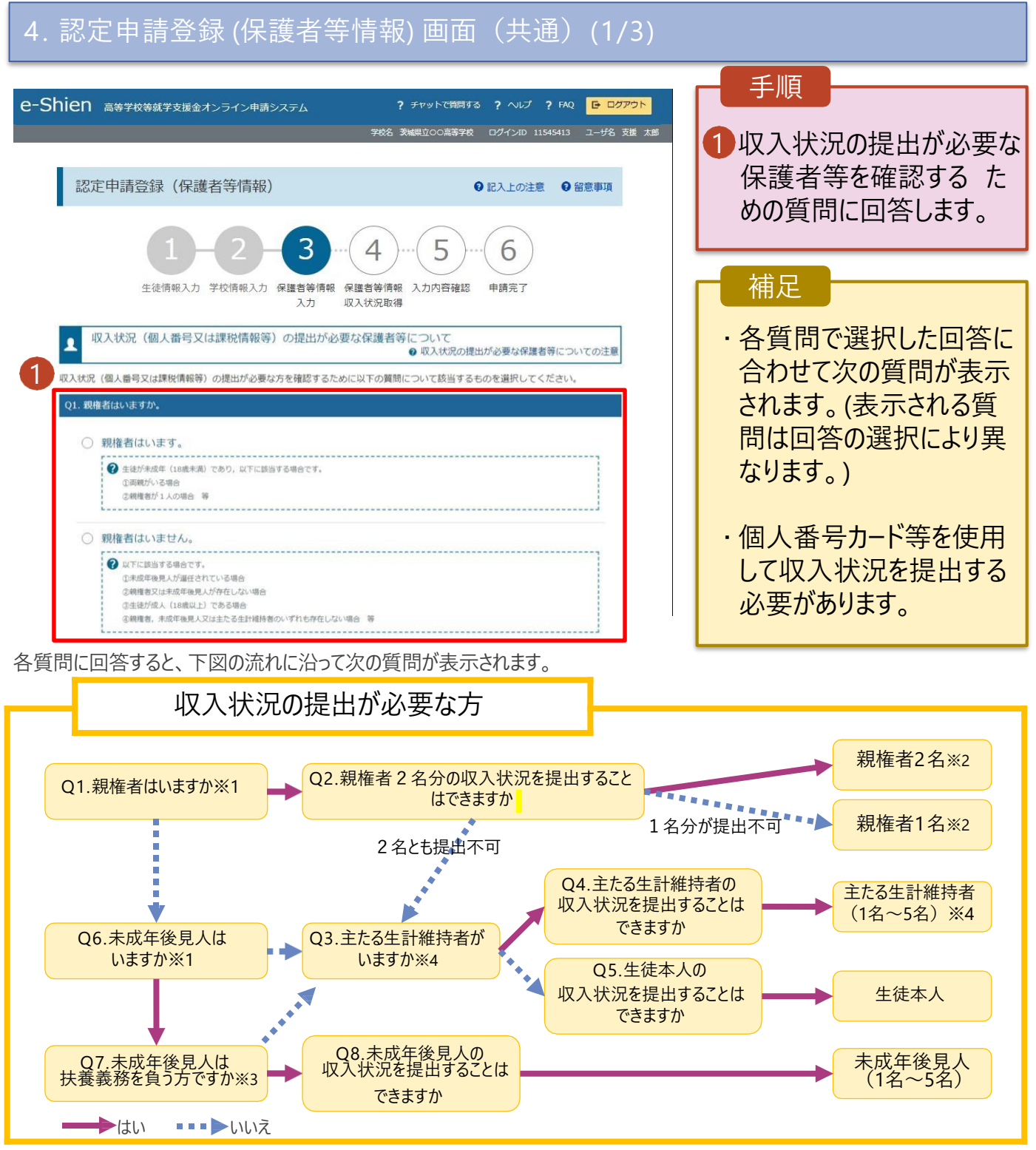

※1 生徒が成人(18歳以上)である場合、「いいえ」を選択してください。

※2 次の場合、該当する親権者の個人番号カード(写)等の提出が不要となる場合があります。

- ・ドメスティック・バイオレンス等のやむを得ない理由により提出が困難な場合
- ・日本国内に住所を有したことがない等個人番号の指定を受けていない場合等

詳細は、学校に御相談ください。

※3 親権者が存在せず、未成年後見人が選任されており、その者が生徒についての扶養義務がある場合に「はい」を選択します。

※4 生徒が成人(18歳以上)であり、入学時に未成年であった場合は、未成年時の親権者が「主たる生計維持者」に該当します。

#### 2. 操作説明 2-3. 受給資格認定の申請をする

#### 4. 認定申請登録 (保護者等情報) 画面(共通)(2/3)

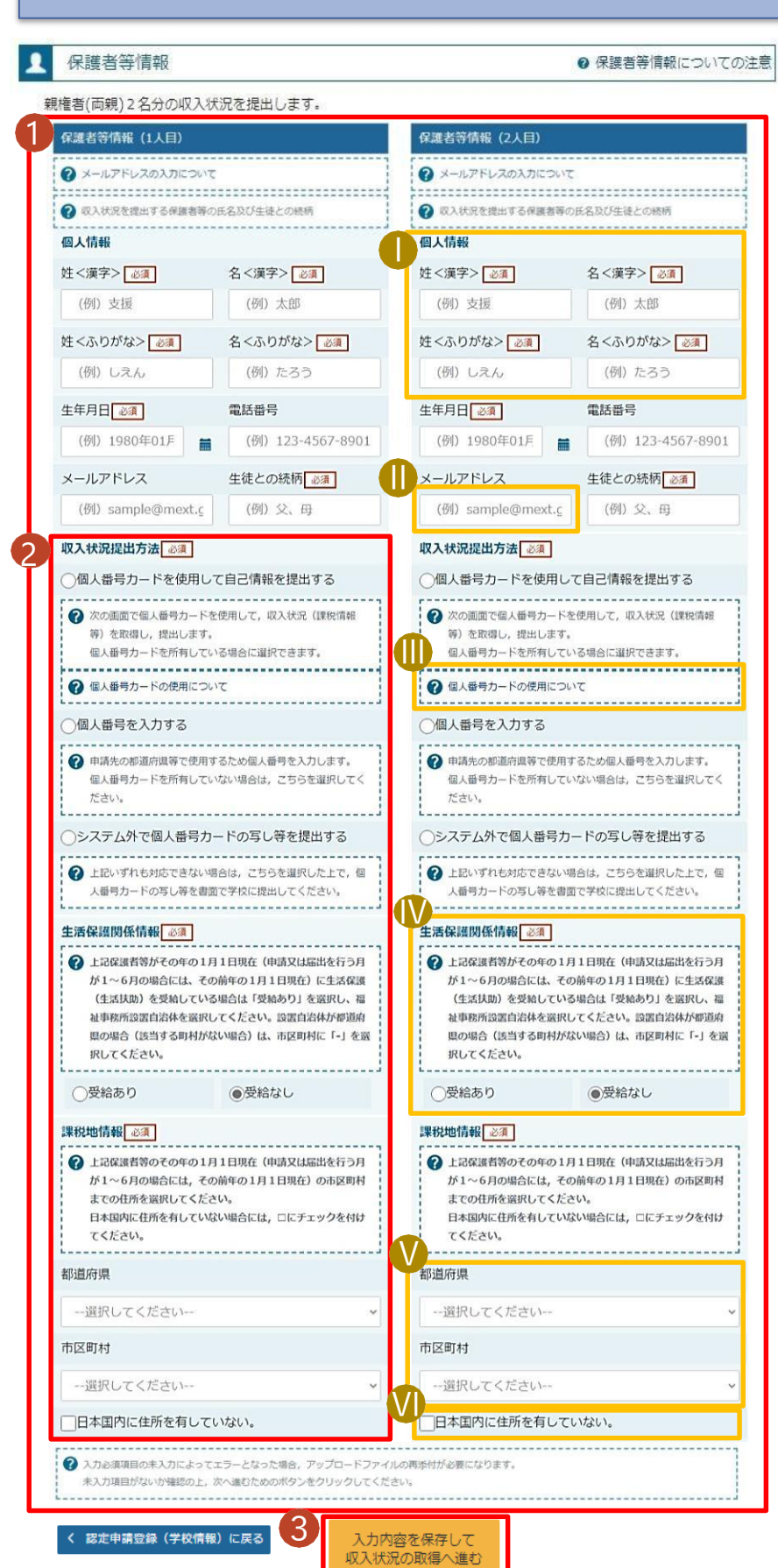

# すべての質問に回答すると、登録が必要な保護者等の入力欄(人数分)が表示されるので、情報を入力します。 いずれか1つの収入状況提出方法、生活保護受給有無、課税地を選択します。 ・個人番号を入力する場合 ● 17ページへ ・個人番号カードを使用して自己情報を提出する場合 「入力内容を保存して収入状況の取得へ進む」をクリックします。 ● 常園HP掲載の マニュアル参照

手順

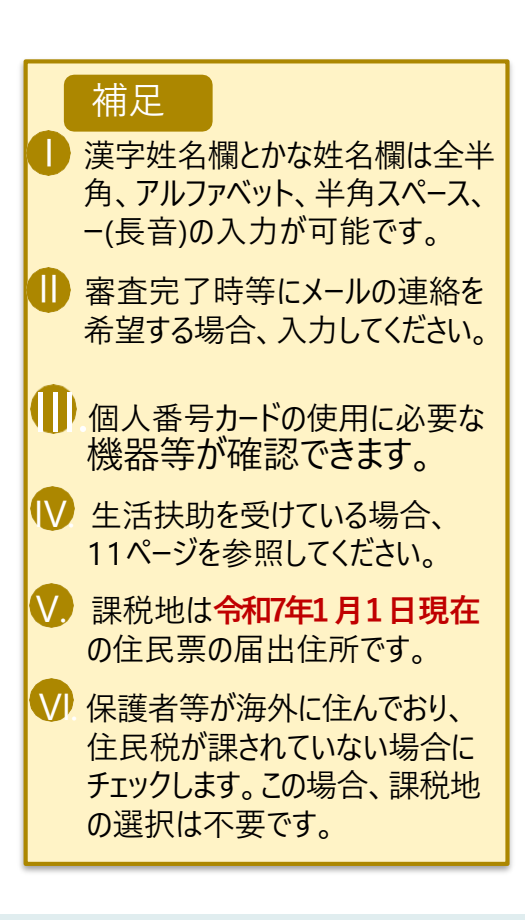

#### 2-3. 受給資格認定の申請をする(生活保護を受給している方のみ)

生活保護(生活扶助)を受給している場合の入力方法は以下のとおりです。

#### 4. 認定申請登録 (保護者等情報) 画面 (3/3)

| 生活保護関係情報 必須 ♪ 上記保護者等がその年の1月1日現在(申請又は届出を行う月が1~6月の場合には、その前年の1月1日現在)に生活保護(生活扶助)を受給している場合は「受給あり」を選択し、福祉事務所設置自治体を選択してください。設置自治体が都道府県の場合(該当する町村がない場合)は、市区町村に「-」を選択してください。                                                                                                    | 1<br>生活保護(生活扶助)<br>を受給している場合、「受<br>給あり」を選択します。<br>2<br>福祉事務所設置自治体<br>を選択します。                                               |
|----------------------------------------------------------------------------------------------------|----------------------------------------------------------------------------------------------------|
| 1<br>●受給あり<br>●受給なし                                                                                                    | 補足                                                                                                    |
| 福祉事務所設置自治体 必須<br>2<br>都道府県 必須                                                                                                    | <ul> <li>「受給あり」を選択すると表示されます。福祉事務所設置自治体は令和7年1</li> </ul>                                                                    |
| 福井県 ・ 市区町村 必須                                                                                                    | 月1日現在に生活保護を<br>受けている自治体を選択し<br>てください。                                                                                      |
| <ul> <li>✓</li> <li>✓</li> <li>✓<td>【参考:福祉事務所一覧】<br/><u>https://www.mhlw.go.jp/st</u><br/><u>f/seisakunitsuite/bunya/hu</u><br/><u>kushi kaigo/seikatsuhogo/f</u></td></li></ul> | 【参考:福祉事務所一覧】<br><u>https://www.mhlw.go.jp/st</u><br><u>f/seisakunitsuite/bunya/hu</u><br><u>kushi kaigo/seikatsuhogo/f</u> |
| *ハノリキョニがないの確認の上、水へ進むためのボタンをクリックしてください。 く 認定申請登録(学校情報)に戻る 入力内容を保存して<br>収入状況の取得へ進む                                                                                                    | ①KUSIJIMUSYO/Index.html ①「受給あり」を選択した場合、「課税地情報」の欄は非表示になります。この場合、課税地の選択は必要ありません。                                             |

#### 2-3. 受給資格認定の申請をする(個人番号入力使用Ver. P.12)

個人番号を入力する場合の手順は以下のとおりです。

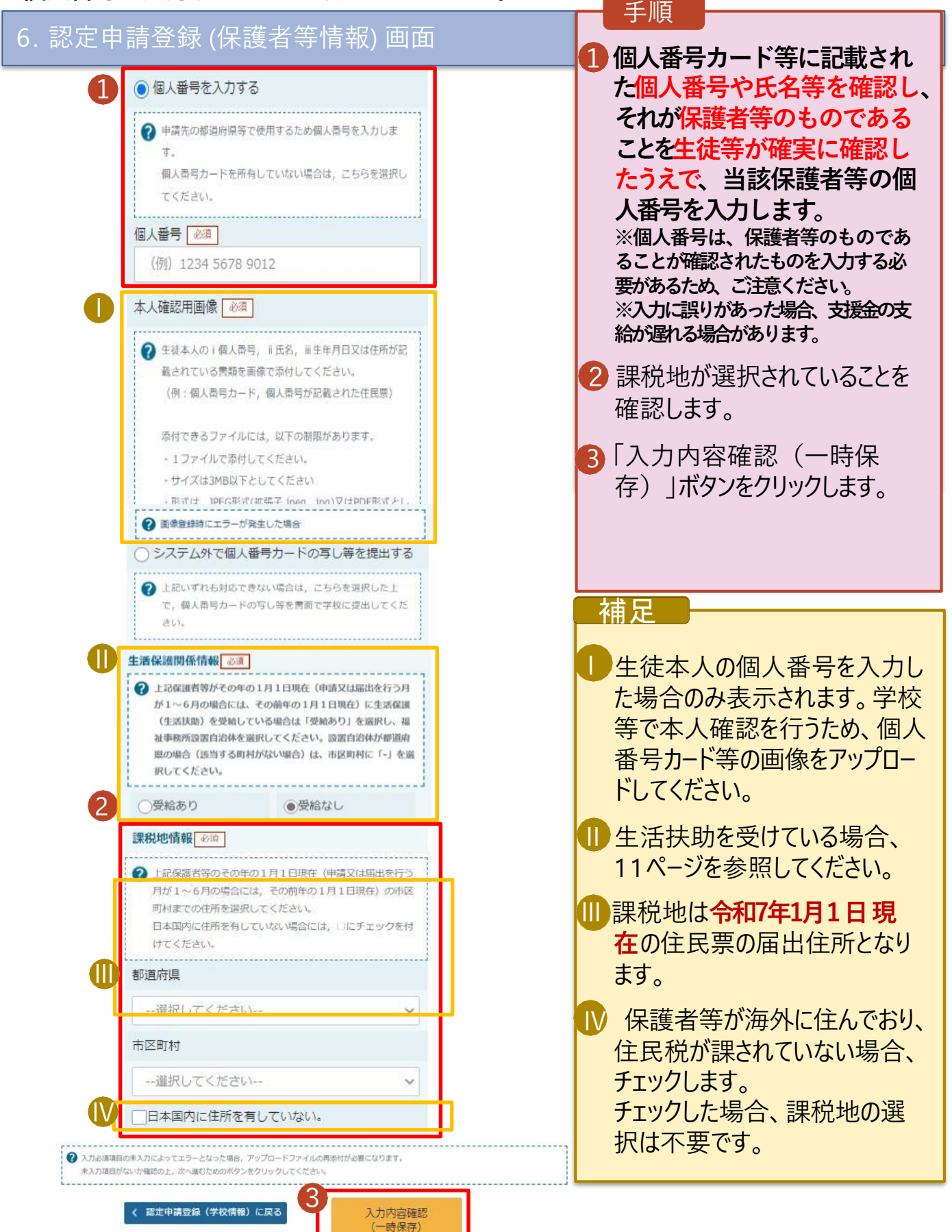

## 2.操作説明 2-3.受給資格認定の申請をする

#### 7. 認定申請登録確認画面

| 18                    |                                                                                    |                |
|-----------------------|------------------------------------------------------------------------------------|----------------|
| nien 高等学校等就学支援        | 金オンライン申請システム ? チャットで受問する ? ヘレブ ? FAQ E ログ<br>学校名 実場気な○○高等学校 ログインID 11545413 ユーザ名 3 |                |
| _                     |                                                                                    | 🦰 🚺 生徒情報、学校情報  |
|                       |                                                                                    | 保護者等情報が表示      |
| 認正中請笠銶帷               | ົ້ມບັ້ນ                                                                            |                |
|                       |                                                                                    | れるので、止しいことを確   |
|                       | -2 - 3 - 4 - 5 - (6)                                                               | 認します。          |
|                       |                                                                                    |                |
| 生徒情報入                 | 力学校情報入力保護者等情報保護者等情報入力内容確認 申請完了<br>入力 収入状況取得                                        |                |
|                       |                                                                                    | ■ 内容を確認し、ナエックし |
| 申請情報                  |                                                                                    | <b>コ</b> ます。   |
| 申請日                   |                                                                                    |                |
|                       |                                                                                    |                |
| 生徒情報                  |                                                                                    | 1本内谷で中請9る」が    |
| 氏名                    |                                                                                    | ンをクリックします。     |
| ふりかな                  |                                                                                    |                |
| 生年月日                  | 2021年12月28日                                                                        |                |
| 動便番号                  | 100-8959                                                                           |                |
| 1土印(部垣村県)             | ************************************                                               |                |
| (印座町州)                | 110日に                                                                              |                |
| (町石、田田)<br>(建物夕、部局妥二) |                                                                                    |                |
| ()通100日、即注金つ)         | manual@movt.co.io                                                                  |                |
| X=707 FDX             | manual@mexcgo.jp                                                                   | についての確認事項は     |
|                       |                                                                                    | それぞれの情報を入力     |
|                       |                                                                                    |                |
| ✓ 確認事項                |                                                                                    | 場合のみ表示されます。    |
| 以下の内容を確認の上            | こ, □にチェックをつけてください。 <sup>●03</sup>                                                  |                |
| 2                     |                                                                                    |                |
| └ □ 「記入上の注意           | 1)をよく読み,内容を確認しました。                                                                 | 1 前の画面の人刀内容を   |
| ② 記入上の注意              |                                                                                    | 修正する場合、「認定     |
|                       |                                                                                    | 建癸绿(促灌耂笔桂哉     |
| ☑ 「留意事項」を             | よく読み,内容を確認しました。                                                                    |                |
|                       |                                                                                    | に戻る」ホタンをクリックし  |
|                       |                                                                                    | व.             |
| 2 ******              | ##11にカデマレレナ/- 計学支持な小支約/NEN/2001/1000/1000/1000/1000/1000/1000/100                  | 20             |
| ▲ 新子文懐主を投<br>承します。    | 無料に定しるとともに, 私子又原主の又和に必要な事務于校化子以政宣告に安任するとと化す                                        |                |
|                       |                                                                                    |                |
| ▼ 「メールアドレ             | ·スの利用目的および注意事項」を理解し、メールアドレス登録に同意します。                                               |                |
|                       | スの利用目的および注意事項                                                                      |                |
| 1                     |                                                                                    |                |
| 🔽 本申請・屈出・             | 申出の個人番号及び本人確認用画像は, 就学支援金の支給に必要な手続きの過程で使用しま                                         |                |
| <b>9</b> .            |                                                                                    |                |
|                       |                                                                                    |                |
| ✓ 本甲請・屈出・             | 甲出内容は,事実に相違ありません。                                                                  |                |
| 10 大由語、房出。            | 由中に市内へ口動をして深中し、 苛労支援全小支給をさせた信令は、 太正約億小剤にや3年以                                       |                |
| 下の拘禁刑又は               | 100万円以下の罰金等に処されることがあることを承知しています。                                                   |                |
|                       |                                                                                    |                |
| ▼ 下記について承 収入の修正曲      | 知しました。<br>法や解認の更正法定による市町村民税の課税所得額(課税毎准額)マは市町村民税の調整地路                               |                |
| 額の変更や離婚               | ・死別、養子繊維等による保護者等の変更があった場合には、支給額が変更となることがあり<br>特徴に定ちして、アイギード                        |                |
| ಕರ್ಯಂ, ಬಿತ            | +txicateUCV/COV.                                                                   |                |
| <b>U</b>              |                                                                                    |                |
| / 四世由地的场 / 母婚老年       | 情報》 [[] [] [] [] [] [] [] [] [] [] [] [] []                                        |                |

## 2.操作説明 2-3.受給資格認定の申請をする

#### 8. 認定申請登録結果画面

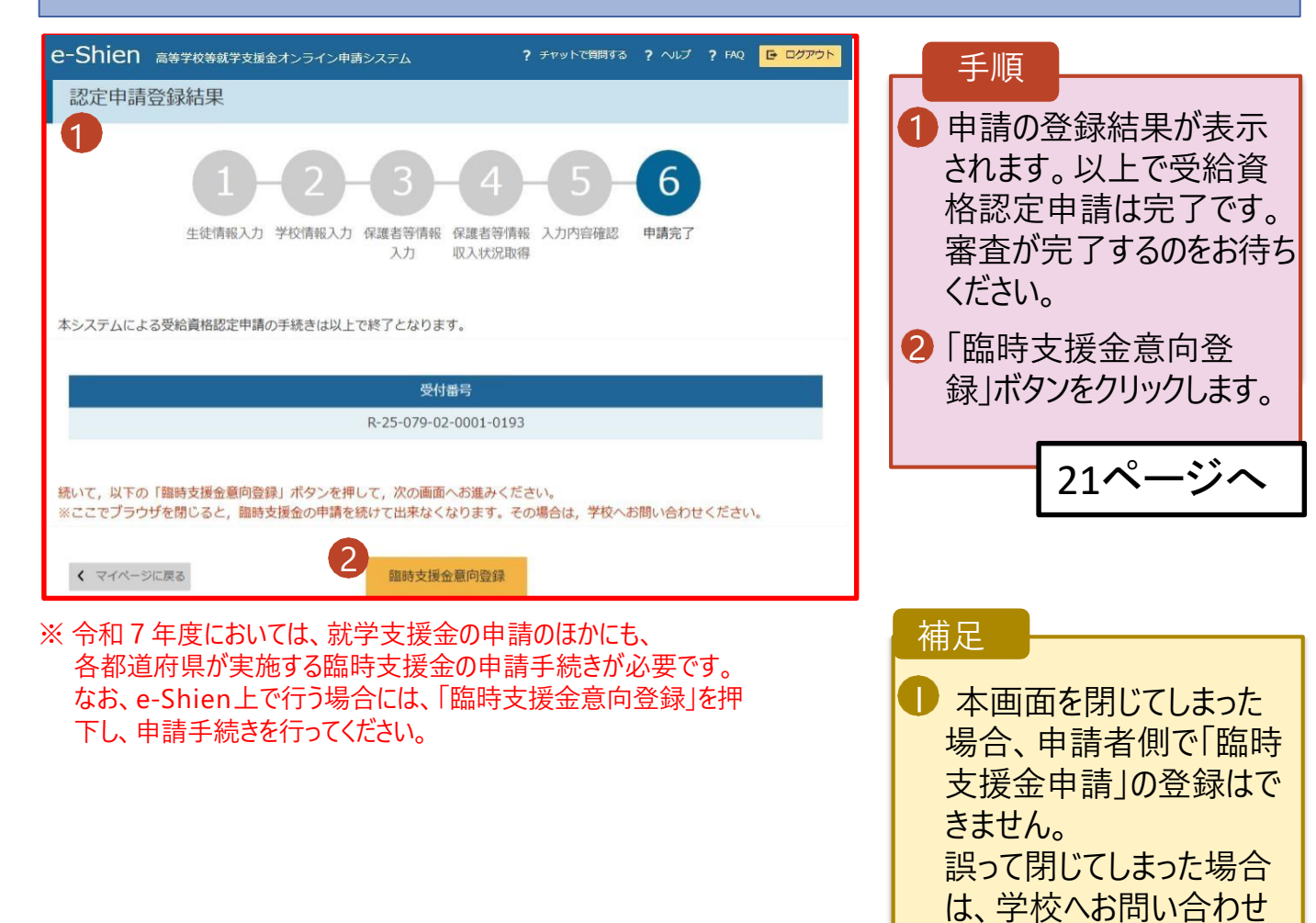

してください。

## 3.操作説明 3-1.臨時支援金申請を登録する

#### 1.臨時支援金意向登録画面(1/2)

臨時支援金意向登録ボタンをクリックすると、臨時支援金意向登録画面が表示されます。

|                                                                                                    | 1日                                                      |
|----------------------------------------------------------------------------------------------------|---------------------------------------------------------|
| 臨時支援金意向登録                                                                                                    | 于限                                                      |
| 1     2     3       1     1     1       1     1     1       1     1     1       1     1     1       1     1     1       1     1     1       1     1     1       1     1     1       1     1     1       1     1     1       1     1     1       1     1     1       1     1     1       1     1     1       1     1     1       1     1     1       1     1     1       1     1     1       1     1     1       1     1     1       1     1     1       1     1     1       1     1     1       1     1     1       1     1     1       1     1     1       1     1     1       1     1     1       1     1     1       1     1     1       1     1     1       1     1     1       1     1       1< | <ol> <li>高校生等臨時支援金に<br/>ついての説明をご確認くだ<br/>さい。</li> </ol> |
| 高校生等臨時支援金について<br>令和7年度において,高校生の返還不要の授業料支援の対象者の範囲が広がりました。<br>高等学校等就学支援金に申請した結果,年収約910万以上世帯と判定された場合に,高校生等臨時支援金の支給を受けることができま<br>す。(令和7年度限り)<br>【留意事項】<br>高校生等臨時支援金の支給を受けるためには申請が必要です。                                                                                                    | 2 臨時支援金を申請をす<br>る意向について選択しま<br>す。                       |
| ✓ 高校生等臨時支援金申請の意向確認                                                                                                    | ①高校生等臨時支援金の支給を受けたいので、臨                                  |
| 2 どちらかを選択してください。 必須                                                                                                    | 時支援金を申請します。                                             |
| ○ ①高校生等臨時支援金の支給を受けたいので,臨時支援金を申請します。                                                                                                    |                                                         |
| <ul> <li>②高校生等臨時支援金の支給を受ける意思がないので,臨時支援金は申請しません。</li> </ul>                                                                                                    |                                                         |
| 登録內容確認                                                                                                    |                                                         |
|                                                                                                    |                                                         |
|                                                                                                    |                                                         |

## 3.操作説明 3-1.臨時支援金申請を登録する(支給を希望する方)

#### 1.臨時支援金意向登録画面(2/2)

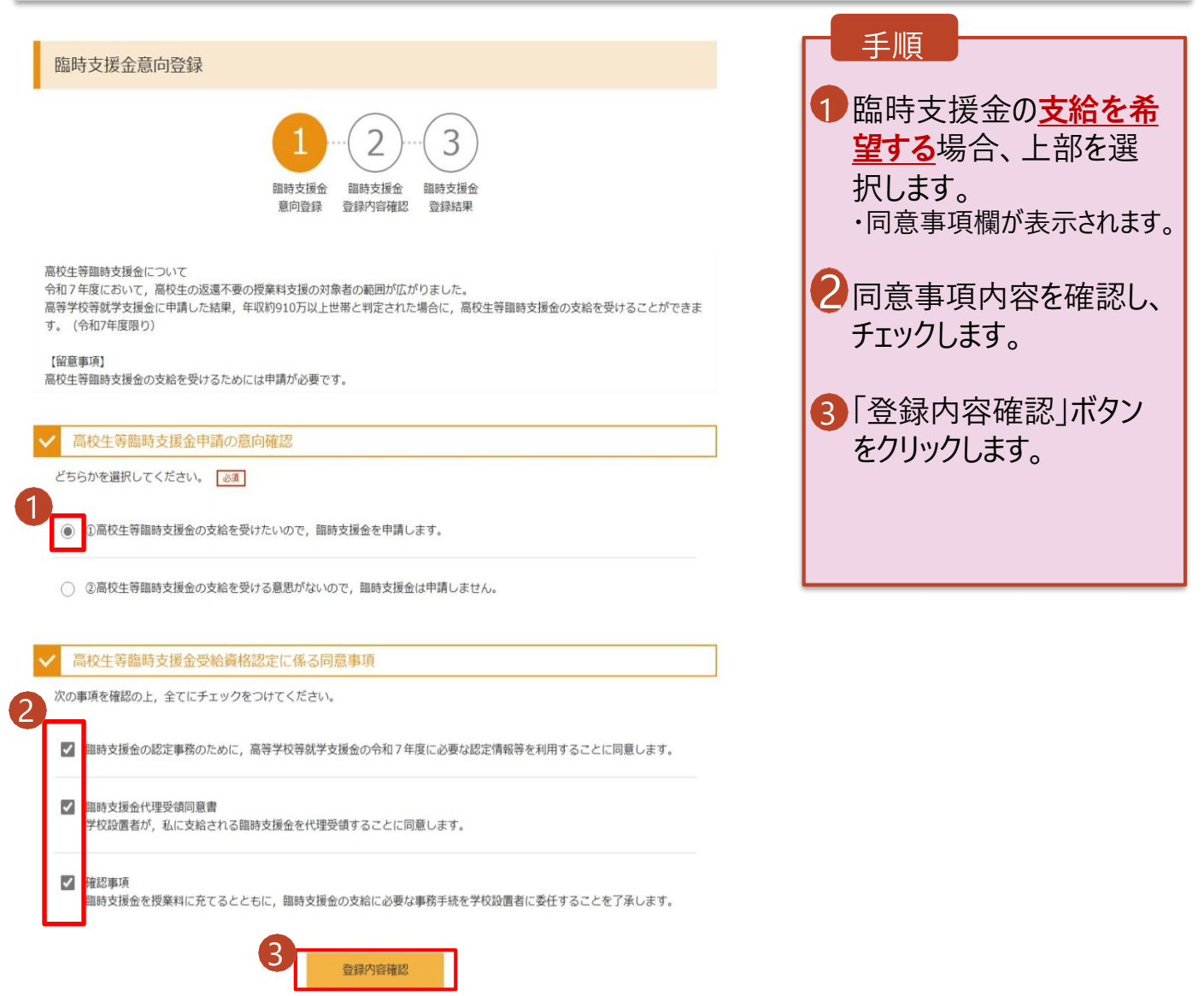

## 3.操作説明 3-1.臨時支援金申請を登録する

#### 3. 臨時支援金登録内容確認画面

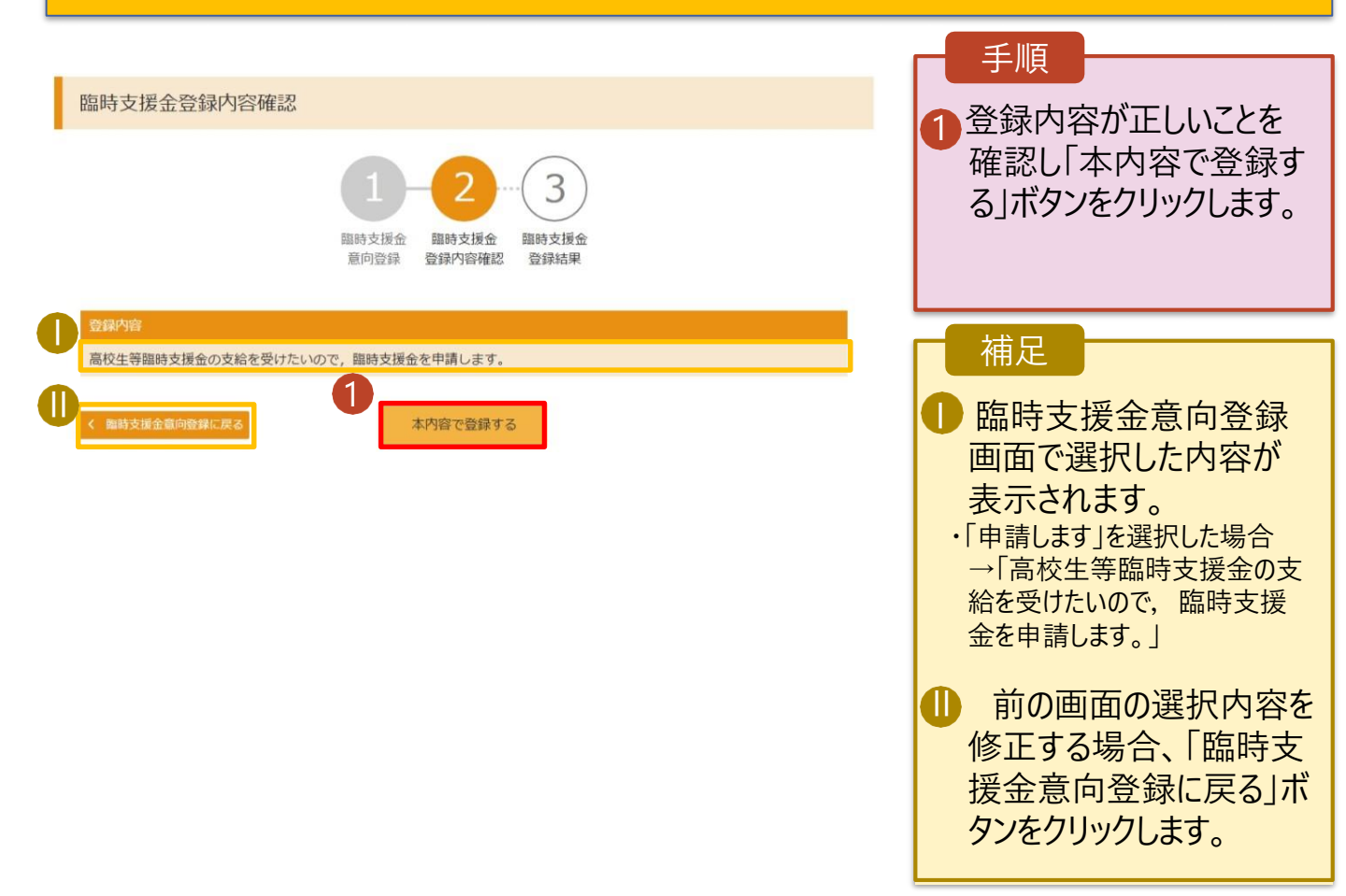

## 3.操作説明 3-1.臨時支援金申請を登録する

#### 4. 臨時支援金登録結果画面

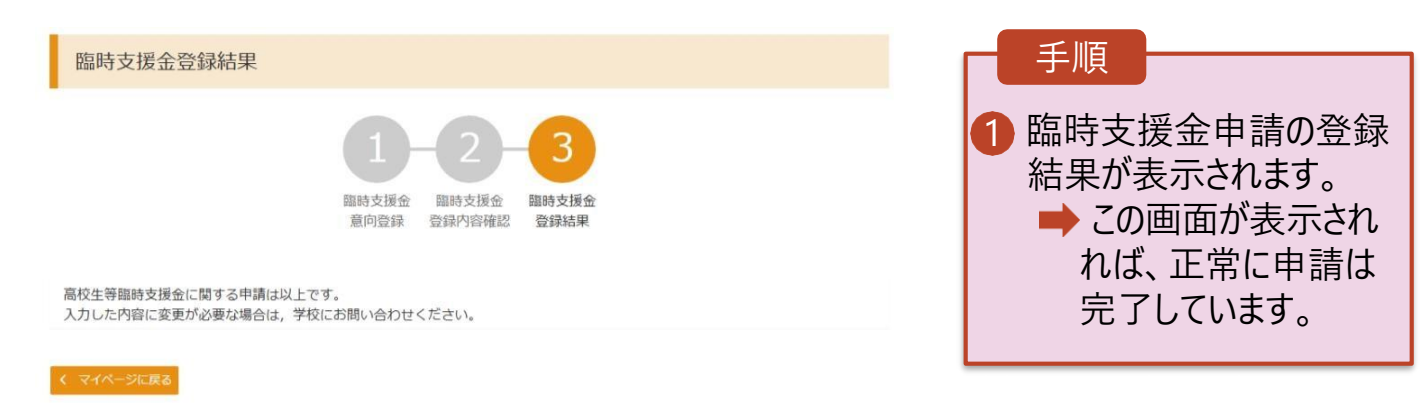

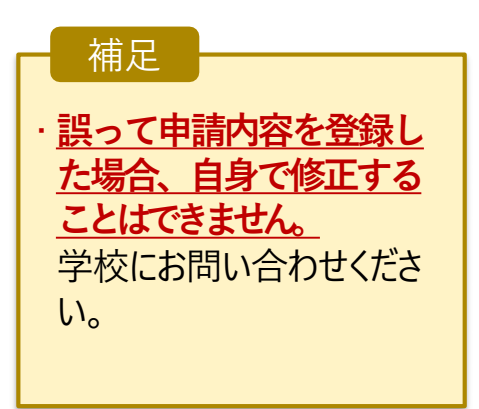

#### 3. 操作説明 3-2.就学支援金・臨時支援金申請の登録内容を確認する

就学支援金・臨時支援金申請の登録内容を確認します。

1

く マイページに戻る

| т. <u>М</u> =У) |               |                   |                                       |       |   |                                                                                               |
|-----------------|---------------|-------------------|---------------------------------------|-------|---|-----------------------------------------------------------------------------------------------|
| < 認定状況          |               |                   |                                       |       |   | 手順                                                                                            |
| 意向登録状況 乃        | び、毎年度の受給資格の認知 | 全状況をご確認いただけま      | <u>र</u>                              |       |   |                                                                                               |
| 顶恶              | 由語日           | 由請女               | · · · · · · · · · · · · · · · · · · · | 半細    | - | ●臨時支援金申請の申請                                                                                   |
| 1               | 2025年04月23日   | 申請意向登録            | 登録済(意向あり)                             | PT TH |   | 内容を確認する場合は、                                                                                   |
|                 |               |                   |                                       |       |   | 「表示」ボタンをクリックし                                                                                 |
| 2               | 2025年04月23日   | 受給真格認足中請          | 審査元「                                  | 衣示    |   | ます。                                                                                           |
| 3               | 2025年07月01日   | 受給資格認定申請          | 審査中                                   | 表示    |   |                                                                                               |
|                 |               |                   |                                       |       |   |                                                                                               |
|                 |               |                   |                                       |       |   |                                                                                               |
|                 |               |                   |                                       |       |   |                                                                                               |
| 2 審查結           | 吉果確認面面        | 面                 |                                       |       |   |                                                                                               |
|                 |               |                   |                                       |       |   |                                                                                               |
|                 |               |                   |                                       |       |   |                                                                                               |
| 審査結果            |               |                   |                                       |       |   | 于順                                                                                            |
|                 |               |                   |                                       |       |   | <ol> <li>「案本結果情報」で臨時     <li>「         第二十二十二十二十二十二十二十二十二十二十二十二十二十二十二十二十二十二十二十</li></li></ol> |
|                 |               |                   |                                       |       |   | 「田山和木府松」、「山村」                                                                                 |
| ス 審査結果情報        | ę             |                   |                                       |       |   | 又仮立门息八儿と唯心                                                                                    |
| 審査結果について        |               |                   |                                       |       |   | し <b>よ</b> 9。                                                                                 |
| 受付番号            | R-25          | -011-04-0101-0026 |                                       |       |   |                                                                                               |
| 申請日             | 2025          | 年07月01日           |                                       |       |   |                                                                                               |
| 認定番号            |               |                   |                                       |       |   |                                                                                               |
| 審査完了日           |               |                   |                                       |       |   |                                                                                               |
| 審查状況            | 審査の           | Þ                 |                                       |       |   |                                                                                               |
| 認定結果            |               |                   |                                       |       |   |                                                                                               |
| 審査コメント          |               |                   |                                       |       | _ |                                                                                               |
| 臨時支援金同意状        | 况 同意 3        | ta                |                                       |       |   |                                                                                               |
|                 |               |                   |                                       |       | _ |                                                                                               |
| ✔ 甲請情報          |               |                   |                                       |       |   |                                                                                               |
| 生徒情報            |               |                   |                                       |       |   |                                                                                               |
| 氏名              | 支援            | 太郎                |                                       |       |   |                                                                                               |
| ふりがな            | しえん           | たろう               |                                       |       |   |                                                                                               |
| 生年月日            | 2025          | 年04月01日           |                                       |       |   |                                                                                               |
| 郵便番号            | 100-1         | 3959              |                                       |       |   |                                                                                               |
| 住所(都道府県)        | 東京都           | p                 |                                       |       |   |                                                                                               |
| (市区町村)          | 千代日           | 田区                |                                       |       |   |                                                                                               |
| (町名・番地)         | 霞が多           | 同三丁目2番2号          |                                       |       |   |                                                                                               |
| (建物名・部屋番号       | 5)            |                   |                                       |       |   |                                                                                               |
| メールアトレス         |               |                   |                                       |       |   |                                                                                               |
|                 |               |                   |                                       |       |   |                                                                                               |
|                 |               |                   |                                       |       |   |                                                                                               |

#### 4. 操作説明 **申請途中で一時保存・中断を行った後に申請を再開する**場合

申請中断後にポータル画面から「認定申請」ボタンをクリックすると、以下の「10.認定申請登録(再開確認) 画面」が表示されます。

| 10. 認定申請登録 (再開確認) 画面                                                         |                                       |
|------------------------------------------------------------------------------|---------------------------------------|
|                                                                              |                                       |
| e-Shien 高等学校等就学支援金オンライン申請システム ? チャットで質問する ? ヘルプ ? FAQ E ログアウト                |                                       |
| 学校名 美雄県位○○高等学校 ログインID 11545413 ユーザ名 支援 太部                                    | 1 保存済みの情報を使って                         |
| 認定申請登録(再開確認)                                                                 | 申請を再開するか否かを                           |
|                                                                              | 選択します。                                |
| 甲請中断時の受給資格認定申請か保存されています                                                      | ・保存済みの情報を使                            |
| Q. 申請を再開しますか?                                                                | <u>用して甲請を再開する</u>                     |
|                                                                              |                                       |
| ● はい、休存されに又相其情談に中請を使用して申請を行います。                                              | - 上部・ <u>はい</u>                       |
| ◆ 人力間には、使行され(空気部)性能定(中病の)成定されます。<br>中枢時に入力・変更された内容の続きから入力する場合は、ごちらを選択してください。 | ・新しく情報を入力する                           |
| ○ いいえ、新たに受給資格認定申請を入力します。                                                     | 場合                                    |
| ② 中期時に入力・変更された内容を破棄して新たに入力する場合は、こちらを選択してください。                                | ➡ 下部:いいえ                              |
| 2 保存された契約資格認定申請は破棄されます。次の画面へ進むと、続きから申請を再開することはできなくなります。                      |                                       |
|                                                                              | <ol> <li>受給資格認定申請を</li> </ol>         |
| < マイページに戻る 2                                                                 | 行う」ボタンをクリックしま                         |
|                                                                              | す。                                    |
| Copyright (C) Ministry of Education, Culture, Sports, Science and Technology |                                       |
|                                                                              |                                       |
|                                                                              | 1 1 1 1 1 1 1 1 1 1 1 1 1 1 1 1 1 1 1 |
|                                                                              | ・「はい」を選択した上で保護                        |
|                                                                              | 者等情報の変更を行う場                           |
|                                                                              | 合、詳細手順については、「                         |
|                                                                              | ④変更手続編」マニュアル                          |
|                                                                              | を参照してください。                            |
|                                                                              |                                       |
|                                                                              | ・「いいえ」を選択した場合、                        |
|                                                                              | 一時保存されていた情報                           |
|                                                                              | か削除されます。                              |
|                                                                              |                                       |